## Instructions for Finding Curriculum Over a Period of Time

- 1. In the CAS, click on Create and View Course Action/Program Changes.
- 2. Click on Advanced Search.
- 3. Use the drop-down box to select a department in the Department field.
- 4. In the Status drop-down box, select a blank field.
- 5. Click Find.
- 6. Click on the Heading "UpdatedDate." This will put everything in date order and you can search for the years you want.

To find Program changes, go back to #1 and select View Program Changes and then repeat steps 2-6.